## ENREGISTRER SES DERNIÈRES VOLONTÉS SUR LA PLATEFORME IZIMI

#### ➔ A effectuer sur un ordinateur

Télécharger le Livret de mes dernières volontés sur :

 https://www.ag-funeral.be/fr/prevoir-ses-obseques/ »

Accueil » Prévoir ses obsèques

### Prévoir ses obsèques

Anticiper ses funérailles, c'est d'abord penser à ses dernières volontés en échangeant avec un conseiller funéraire. Celui-ci vous guidera à travers les différentes options disponibles, qu'il s'agisse de la cérémonie, du type de sépulture, ou des éventuelles volontés spécifiques que vous pourriez avoir. Ensuite, si vous le souhaitez, vous pouvez également choisir de préfinancer vos funérailles, ce qui permet de fixer les coûts et de soulager financièrement vos proches.

Prendre le temps de réfléchir à son dernier voyage avec nous, c'est repartir serein et apaisé. Faire ce choix sera un soulagement pour vous, mais aussi pour votre famille qui ne sera pas prise au dépourvu, car vous aurez déjà tout prévu. En planifiant à l'avance, vous permettez à vos proches de se concentrer sur leur deuil plutôt que sur les aspects logistiques et financiers des funérailles.

Comme première étape, nous vous proposons de télécharger le livret que nous avons créé. Une version imprimée peut vous être envoyée sur demande.

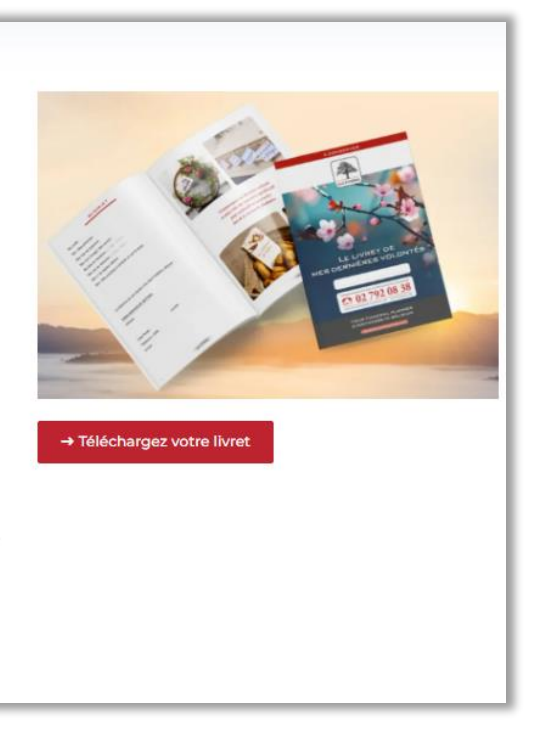

2. Compléter le formulaire, vous recevrez ensuite un mail vous permettant de télécharger votre livret.

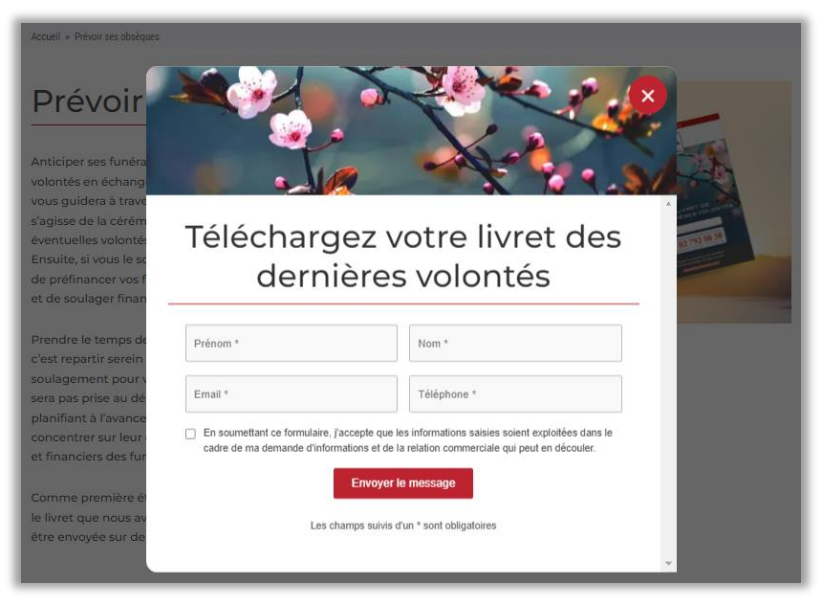

- 3. Compléter le livret et le sauvegarder sur le bureau de votre ordinateur.
- 4. Se rendre sur <u>https://app.izimi.be</u>
- 5. Se connecter

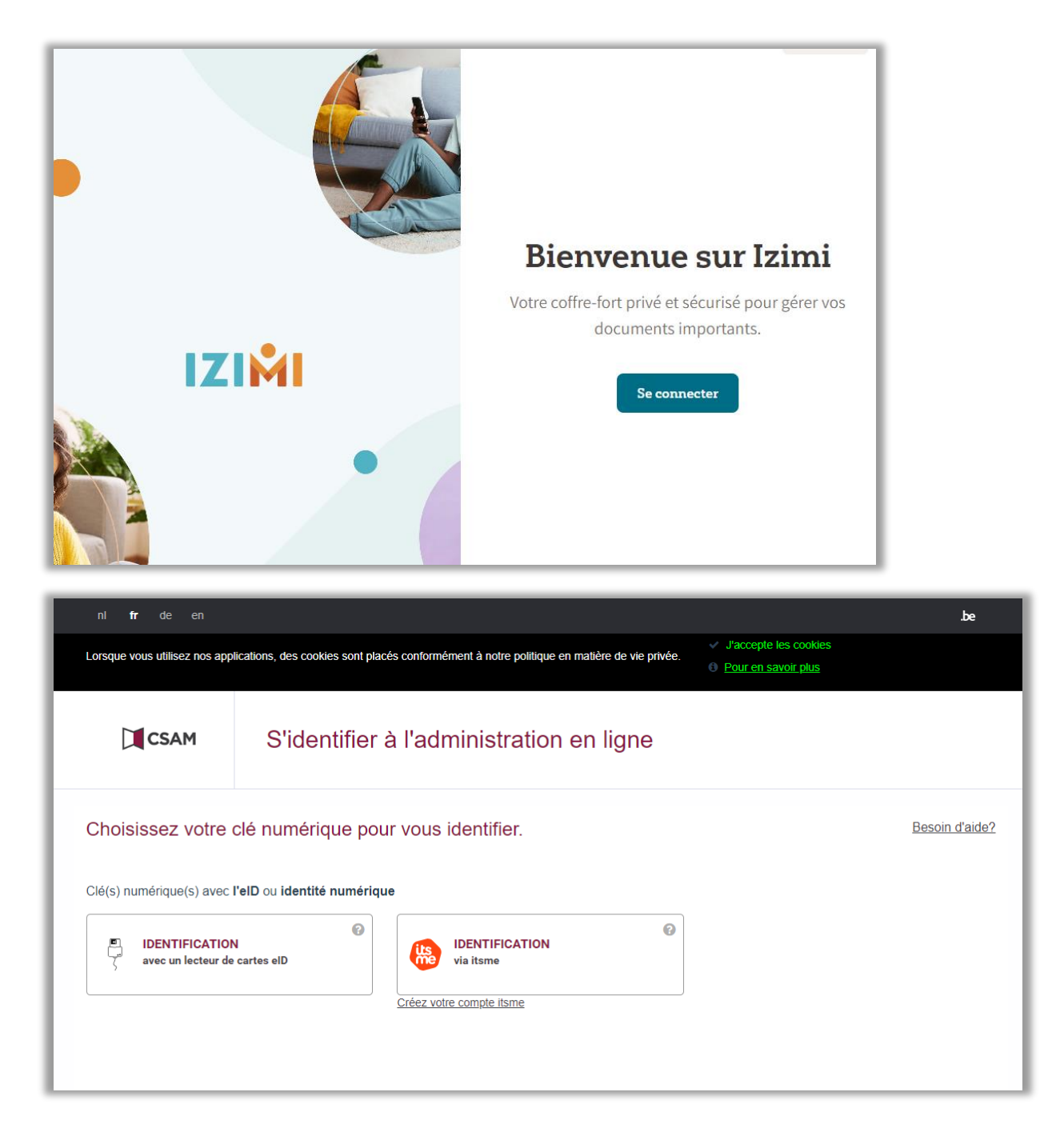

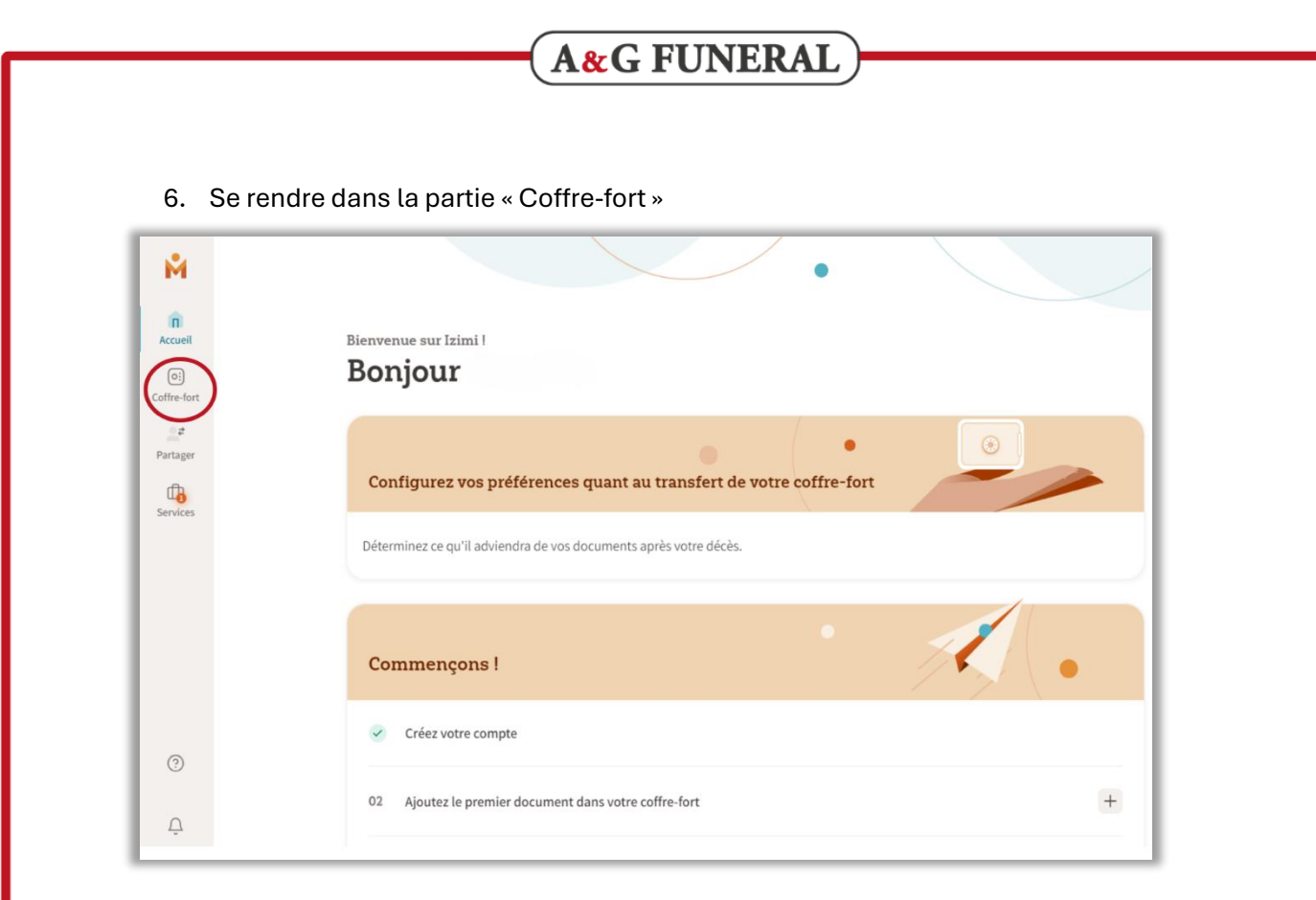

7. Choisir « Données personnelles »

| <b>M</b>                                 | Télécharger         Q         Recherchez dans votre coffre-fort                                                                                    |                               |
|------------------------------------------|----------------------------------------------------------------------------------------------------|-------------------------------|
| Accueil<br>O:<br>Coffre-fort<br>Partager | <ul> <li>Tous les documents</li> <li>Données personnelles</li> <li>Finances</li> </ul>                                                             |                               |
| Services                                 | <ul> <li>Possessions</li> <li>Mon logement</li> <li>Biens immobiliers</li> <li>Famille</li> <li>Activité professionnelle</li> <li>Santé</li> </ul> | <b>To</b><br>Cet<br>er ci-des |
| 0                                        |                                                                                                    |                               |
| Û                                        |                                                                                                    |                               |

8. Cliquez sur le bouton « télécharger », une fenêtre s'ouvrira afin que vous puissiez choisir le fichier de votre choix à charger sur l'espace Izimi.

| Ň                    | Télécharger Recherchez dans votre coffre-fort      |
|----------------------|----------------------------------------------------|
| Accueil              |                                                    |
| 01                   | Tous les documents                                 |
| Coffre-fort          | Données personnelles                               |
| <b>₽</b><br>Partager | Finances                                           |
| <b>G</b>             | Possessions                                        |
| Services             | Mon logement                                       |
|                      | Biens immobiliers                                  |
|                      | E Famille                                          |
|                      | Activité professionnelle                           |
|                      | Santé Cet Cliquez sur le bouton Télécharger ci-des |
| (?)                  |                                                    |
|                      |                                                    |
| Û                    |                                                    |

9. Choisir le fichier du livret

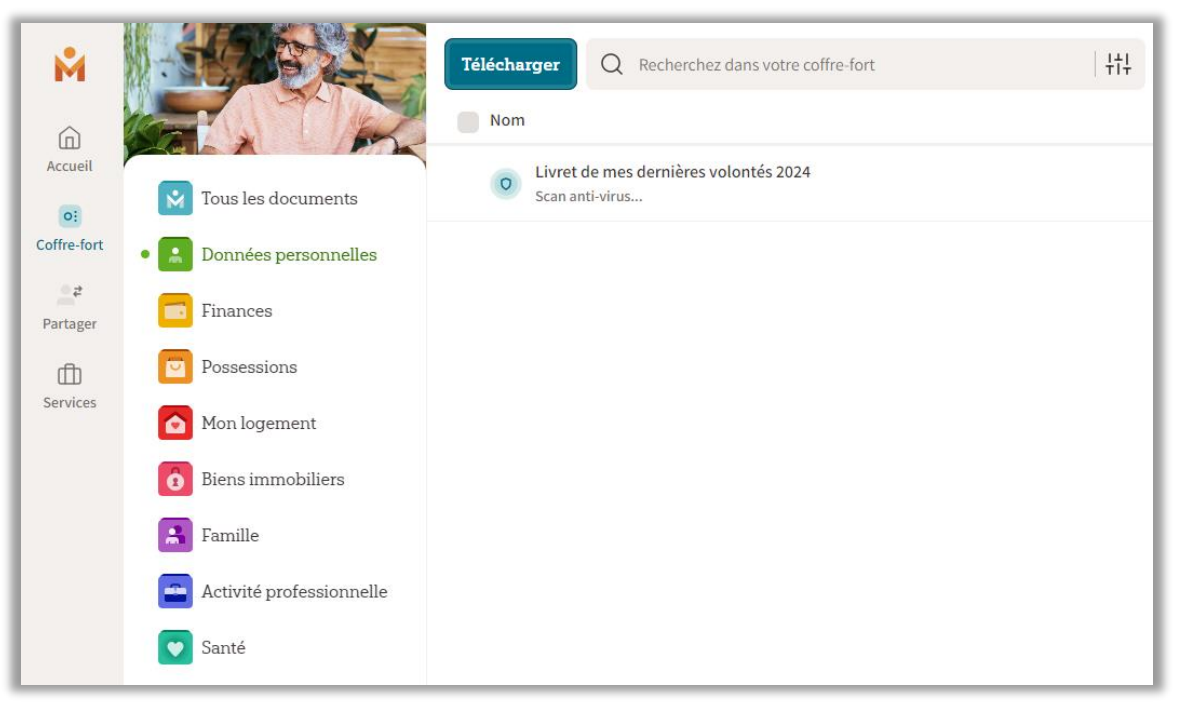

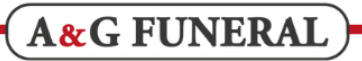

| Ň           |                                                        | Télécharger Q Recherchez dans votre coffre-fort | +†+ |
|-------------|--------------------------------------------------------|-------------------------------------------------|-----|
| Accueil     | Tous les documents                                     | Livret de mes dernières volontés 2024           |     |
| Coffre-fort | Données personnelles                                   |                                                 |     |
| Partager    | Possessions                                            |                                                 |     |
| Services    | Mon logement                                           |                                                 |     |
|             | <ul> <li>Biens immobiliers</li> <li>Famille</li> </ul> |                                                 |     |
|             | Activité professionnelle                               |                                                 |     |
|             | Santé                                                  |                                                 |     |

10. Pour que la procédure soit vraiment efficace, il faut ensuite choisir les personnes qui auront accès à votre espace « coffre-fort » après votre décès et s'assurer qu'elles créent elles aussi un espace personnel sur IZIMI. Par exemple votre conjoint, vos enfants, un ami proche. Vous avez également la possibilité de préciser votre notaire pour communiquer avec lui.

Vous pouvez le faire dans la partie « Accueil »

| Configurez vos préférences quant au transfert de votre coffre-fort   Déterminez ce qu'il adviendra de vos documents après votre décès.   Commençons ! <ul> <li>Créez votre compte</li> <li>Ajoutez le premier document dans votre coffre-fort</li> </ul> 12   Ajoutez le premier document dans votre coffre-fort                                                                                                    | • ( •                                                              | Ontacts                                                                   |
|----------------------------------------------------------------------------------------------------|--------------------------------------------------------------------|---------------------------------------------------------------------------|
| Déterminez ce qu'il adviendra de vos documents après votre décès.                                                                                                    | Configurez vos préférences quant au transfert de votre coffre-fort | Avec Izimi, vous pouvez partager vos<br>documents importants avec vos pro |
| Commençons !       Image: Créez votre compte         02       Ajoutez le premier document dans votre coffre-fort                                                                                                    | Déterminez ce qu'il adviendra de vos documents après votre décès.  | en toute sécurité. Invitez-les pour<br>commencer !                        |
| Commençons !       Mon Notaire <ul> <li>Créez votre compte</li> <li>Ajoutez le premier document dans votre coffre-fort</li> <li>Ajoutez votre notaire</li> <li>Ajoutez votre notaire</li> </ul> En choisissant votre notaire pourrez partager des document et les collaborateurs de l'étre document et les collaborateurs de l'étre documen                                                                                                    |                                                                    | Ajouter des contacts                                                      |
| Image: Section of the section of the section of t | Commençons !                                                       | Mon Notaire                                                               |
| 02 Ajoutez le premier document dans votre coffre-fort + Ajoutez votre not                                                                                                    | Créez votre compte                                                 | En choisissant votre notaire, vous<br>pourrez partager des documents ave  |
| Ajoutez votre not                                                                                                    | 02 Ajoutez le premier document dans votre coffre-fort              | et les collaborateurs de l'étude notat                                    |
|                                                                                                    |                                                                    | Ajoutez votre notaire                                                     |
| 03 Ajoutez des amis ou de la famille comme contacts +                                                                                                    | 03 Ajoutez des amis ou de la famille comme contacts                |                                                                           |

Х

#### Ajouter un contact

Ajoutez des amis et de la famille à vos contacts pour partager en toute sécurité des documents avec eux. Personne d'autre que vous n'a accès à votre coffre-fort et aux documents qui s'y trouvent. Vos contacts n'ont accès qu'aux documents que vous partagez explicitement avec eux.

#### Adresse e-mail \*

exemple@email.be

Ajouter